# OUAC Student Workshop & Information Session

www.ouac.ca

### Step 1: Apply!

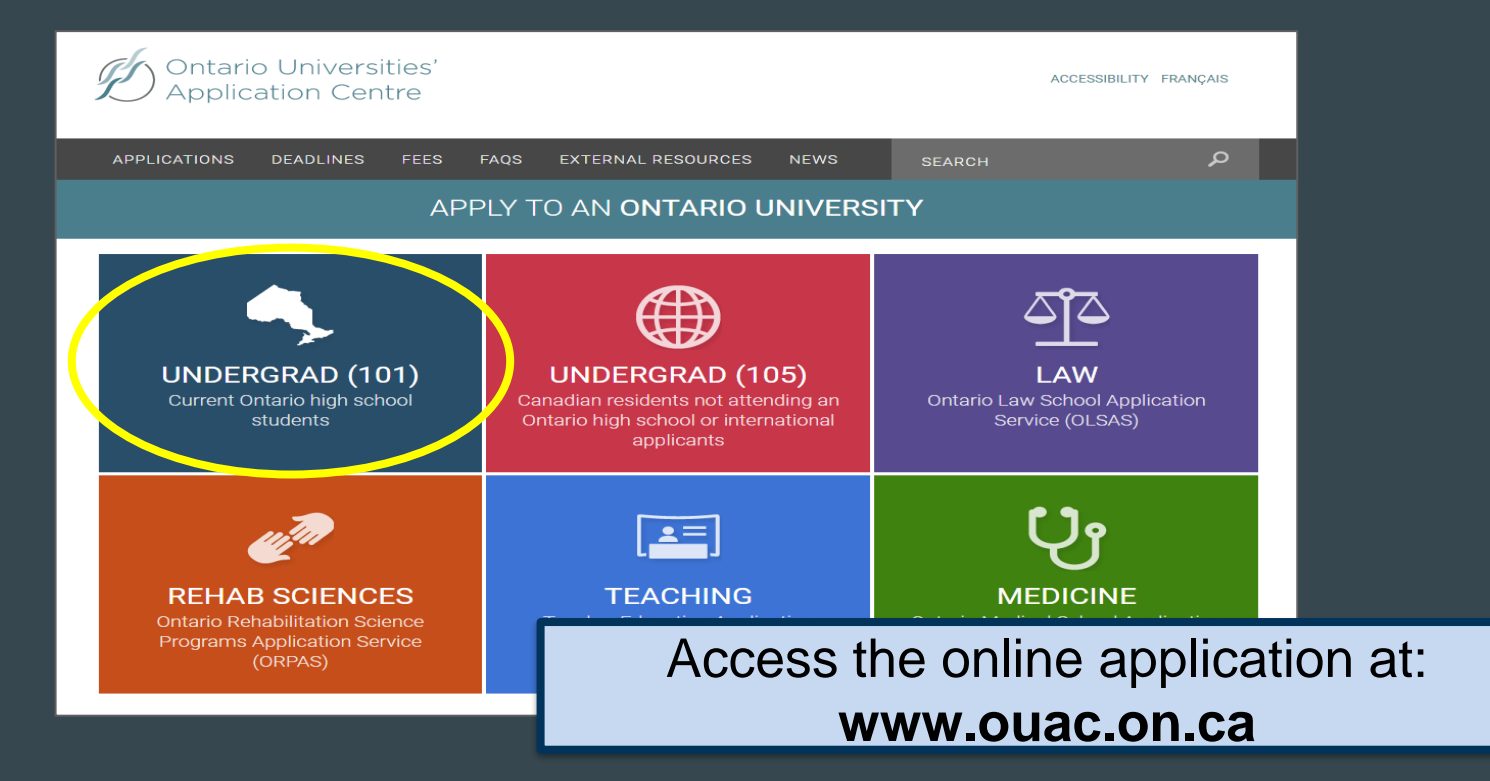

### Let's Get Started!

| APPLICATIONS DEADLINES FEES FAQS EXTERNAL RESOURCES NEWS                                                                                                    | SEARCH P                                                                                                    |  |  |
|----------------------------------------------------------------------------------------------------|----------------------------------------------------------------------------------------------------|--|--|
| APPLY TO AN UNDERGRADUATE PROGRAM<br>For applicants currently attending an Ontario high school                                                                            | OUAC 101                                                                                                    |  |  |
| Home » Current Ontario High School Students (101)                                                                                                    | NEWS & REMINDERS                                                                                                    |  |  |
| Is this the right application for me?<br>Answer a <u>few short questions</u> to make sure you're applying with the right application. Or <u>review the 101 criteria</u> . | Start Your Research with eINFO<br>The only resource updated directly by the<br>Ontario universities. Check out eINFO. |  |  |
| Log in or create your OUAC profile for fall 2017 entry. How to apply.                                                                                                    | 101 RESOURCES                                                                                                    |  |  |
|                                                                                                    | Application Guide                                                                                                    |  |  |
|                                                                                                    | 101 Browse Programs                                                                                                   |  |  |
| Application Guide                                                                                                    | 101 – How-to Videos                                                                                                   |  |  |
| Read the complete guide for applying to an Ontario university.                                                                                                    | 101 Common Questions                                                                                                  |  |  |
| Our and information Application instructions — Ontaria University                                                                                                    | Links to Ontario Universities                                                                                         |  |  |
| General Information Application Instructions Ontario University                                                                                                    | eINFO Website                                                                                                    |  |  |
| Important Dates     Personal Information                                                                                                    | University Information Program                                                                                        |  |  |
| Applicant Requirements<br>and Responsibilities     Academic Backgi<br>Program Choices     Access the online a                                                             | pplication directly at:                                                                                               |  |  |
| www.ouac.or                                                                                                    | n.ca/ouac-101                                                                                                    |  |  |

### Logging In For the First Time

| 💋 Ontario L                                                                                      | Iniversities' Application Centre                                                                                                    | -    |                     |
|--------------------------------------------------------------------------------------------------|----------------------------------------------------------------------------------------------------|------|---------------------|
| 21231                                                                                            |                                                                                                    | The  | first time you log  |
| Secondary 2017                                                                                   | Ontario Secondary School Application (101)<br>Log In                                                                                                    | in:  | , ,                 |
| Application Links                                                                                | Required field      Visername  Recover your username                                                                                                    | You  | will need to create |
| Help Links  (?) Info (?) About 101                                                               | * Password Request a temporary password.                                                                                                    | an ( | OUAC Profile.       |
| <ul> <li>OUAC &amp; Privacy</li> <li>Applicant Responsibilities</li> <li>Contact Info</li> </ul> | Create Profile<br>Is this your first time filling out an Ontario university application? <u>Create My OUAC Profi</u><br>What's an OUAC Profile?                                 | e    |                     |
|                                                                                                  | If you have applied through the OUAC any time after August 2016, you should have an OUAC profile. This will be the username and password you set up the first time you applied. | . 1  |                     |
|                                                                                                  | Log In                                                                                                    | _    |                     |

### **Your OUAC Profile**

|             | Create My OUAC Profile                                                                                                    |
|-------------|----------------------------------------------------------------------------------------------------|
|             | * Required field                                                                                                    |
|             | * First Name                                                                                                    |
| s           | Middle Name(s)                                                                                                    |
|             | * Last Name/Family Name                                                                                                    |
| nsibilities | * Date of Birth (Format: yyyy-mm-dd)                                                                                                    |
|             | * Email Address                                                                                                    |
|             | * Confirm Email                                                                                                    |
|             | <b>Create a Username and Password</b><br>Keep these for your records. You will use this username and password to apply to all OUAC<br>applications from now on.                                                     |
|             | Note: Create a username that is personal and that you can remember. We recommend that<br>you do not use any previous OUAC identification numbers (e.g. an old OUAC Reference<br>Number or IT number).<br>* Username |
|             | * Password                                                                                                    |
|             | * Confirm Password                                                                                                    |
|             | Terms and Conditions                                                                                                    |
|             | By dicking "Create My QUAC Profile", you accept the following terms and conditions:                                                                                                    |

### Create Your Username and Password

Create a username that is easy for you to remember. You will use it to apply to all OUAC applications from now on.

### **Welcome and Access Codes**

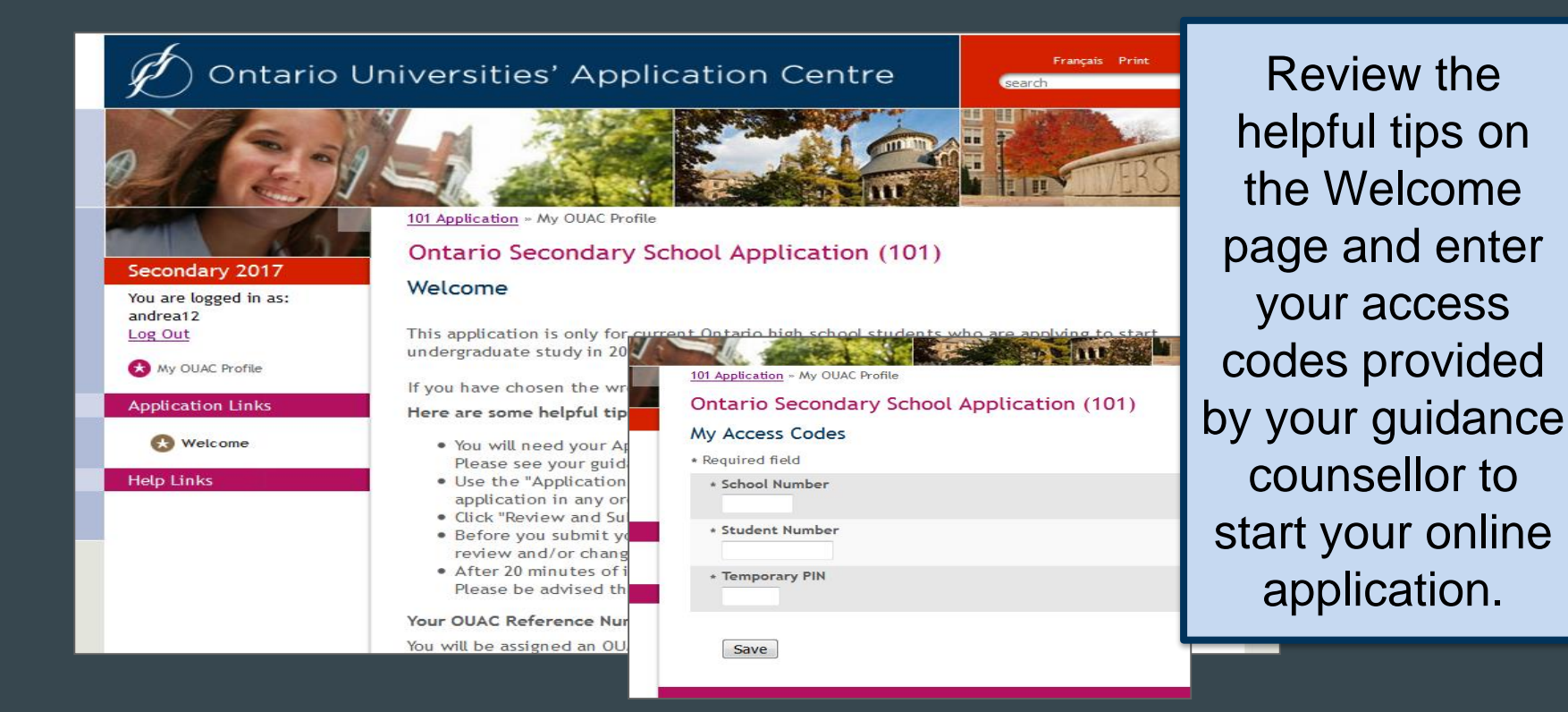

### **Navigating the 101 Online Application**

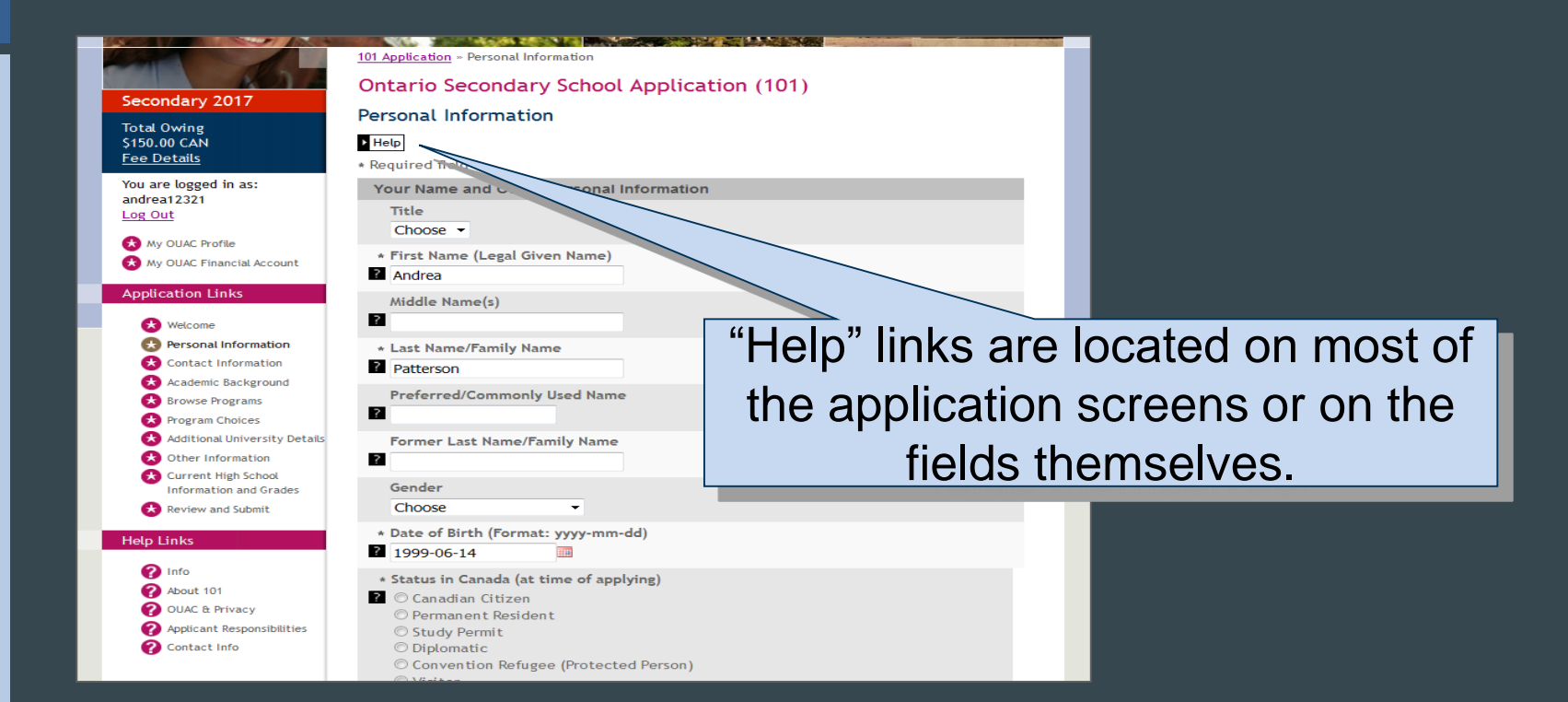

### **Add Personal and Contact Info**

|                                                                                                    | 101 Application - Personal Information                                                                                                    |                                                                                                    |                                                                                                    |                                                                            |                                |
|----------------------------------------------------------------------------------------------------|----------------------------------------------------------------------------------------------------|----------------------------------------------------------------------------------------------------|----------------------------------------------------------------------------------------------------|----------------------------------------------------------------------------|--------------------------------|
|                                                                                                    | Ontario Secondary School Application (101)                                                                                                |                                                                                                    |                                                                                                    |                                                                            |                                |
| Secondary 2017                                                                                                    | Personal Information                                                                                                    |                                                                                                    |                                                                                                    |                                                                            |                                |
| Total Owing                                                                                                    |                                                                                                    |                                                                                                    |                                                                                                    |                                                                            |                                |
| Fee Details                                                                                                    | * Required field                                                                                                    |                                                                                                    |                                                                                                    |                                                                            |                                |
| You are logged in as:<br>Manyundergrad<br>Log Out<br>May OLAC Profile<br>My OLAC Profile<br>My OLAC Primicial Account<br>Application Links<br>Welcome<br>Personal Information<br>Contact Information<br>Academic Background<br>Academic Background | Your Name and Other Personal Information Title Choose ✓ First Name (Legal Given Name) Middle Name(s) Chapman Preferred/Commonly Used Name | Secondary 2017<br>Total Owing<br>50.00 CAN<br>Fee Details<br>You are logged in as:<br>Maryundergrad<br>Log Out<br>My OUAC Profile | 101 Application » Contact Inform<br>Ontario Secondar<br>Contact Information<br>Home address, mailing add<br><b>My Email</b><br>myemail@email.com | mation<br>y School Application (101<br>dress and 1 phone number are requir | 1)<br>ed.<br>Actions<br>Change |
| <ul> <li>Browse Programs</li> <li>Program Choices</li> <li>Additional University Details</li> </ul>                                                                                                    | Former Last Name/Family Name                                                                                                    | My OUAC Financial Account                                                                                                    | ▶ Add                                                                                                    |                                                                            |                                |
| Other Information                                                                                                    |                                                                                                    |                                                                                                    | No information available                                                                                                    | Address Type                                                               | Actions                        |
| Content ring: Johnod Information and Grades Review and Submit Help Links                                                                                                    | Gender<br>Choose<br>* Date of Birth (Format: yyyy-mm-dd)                                                                                  | Welcome     Welcome     Personal Information     Contact Information     Academic Background                                      | Add                                                                                                    |                                                                            |                                |
| 2 info                                                                                                    | 1998-01-01 III                                                                                                    | Browse Programs                                                                                                    | My Telephone                                                                                                    | Telephone Type                                                             | Actions                        |
| About 101                                                                                                    | <ul> <li>* Status in Canada (at time of applying)</li> <li>O Canadian Citizen</li> </ul>                                                  | Program Choices                                                                                                    | No information available.                                                                                                    |                                                                            |                                |
| OUAC & Privacy         Applicant Responsibilities         Contact Info                                                                                                    | O Permanent Resident<br>O Study Permit<br>O Diplomatic<br>O Convention Refugee (Protected Person)<br>O Visitor<br>O No Status             | Additional University Details     Other Information     Current High School     Information and Grades     Review and Submit      | Proceed to <u>Academic Back</u>                                                                                                    | ground if you are satisfied with this                                      | information                    |
|                                                                                                    | Country of Citizenship     Choose     If not born in Canada, date of entry into Canada (format: yyyy-mm)                                  |                                                                                                    |                                                                                                    |                                                                            |                                |

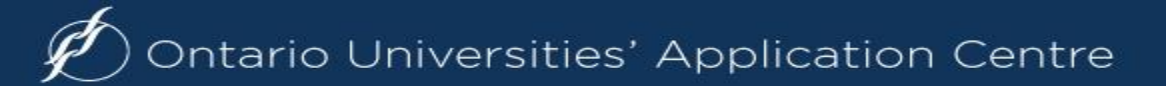

### Select Your Programs

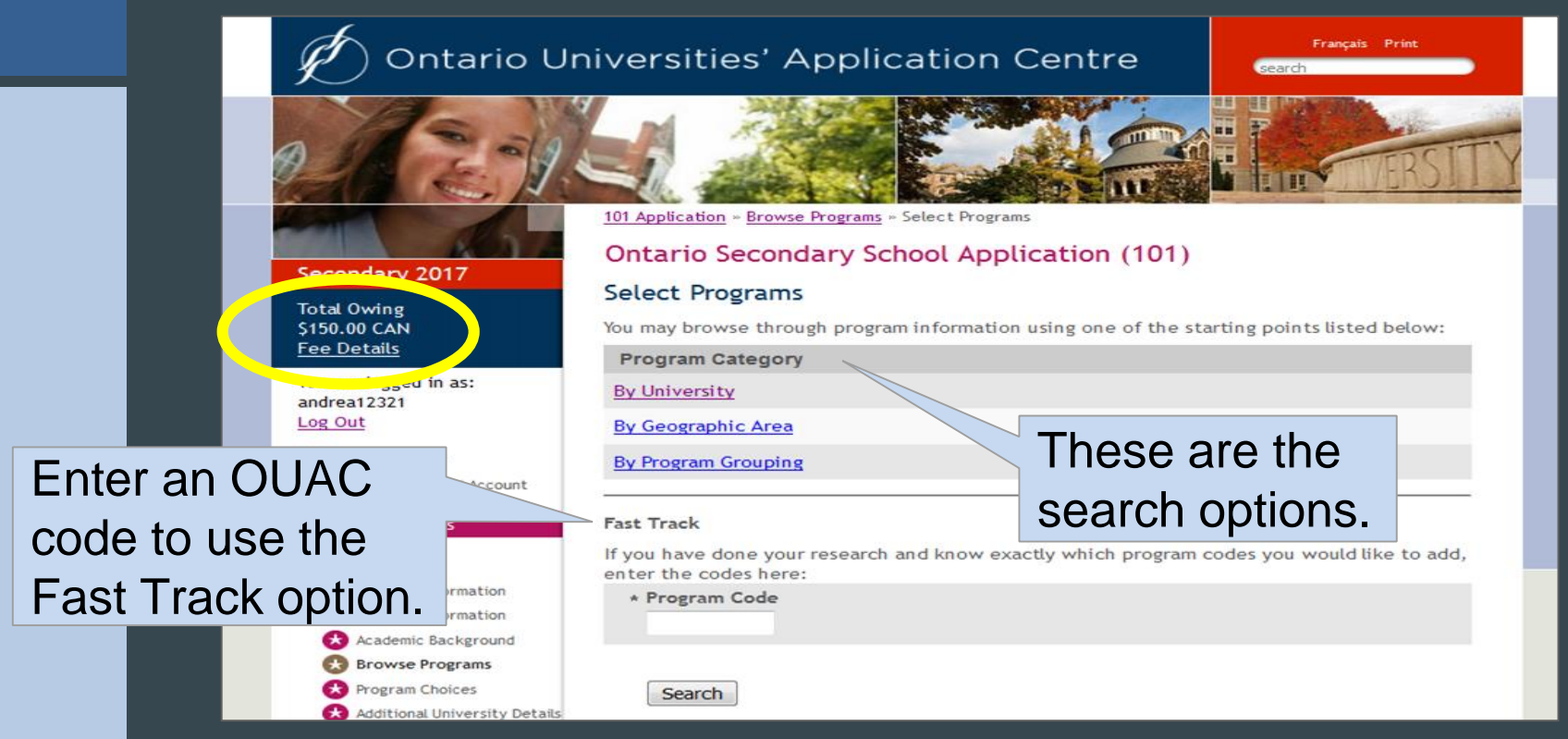

### **Once You've Selected a Program**

### Complete the program details for **each** program selected.

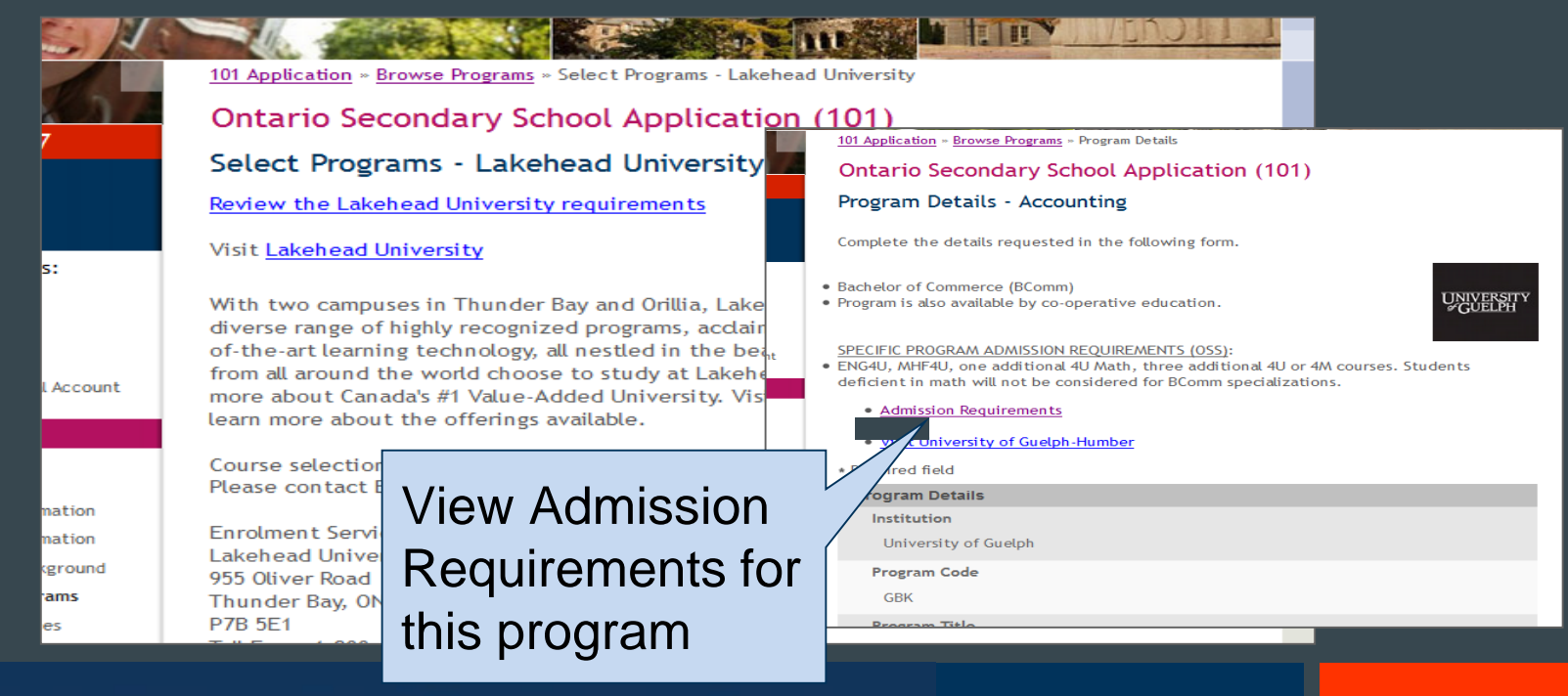

### **Order Your Choices**

#### **Program Choices**

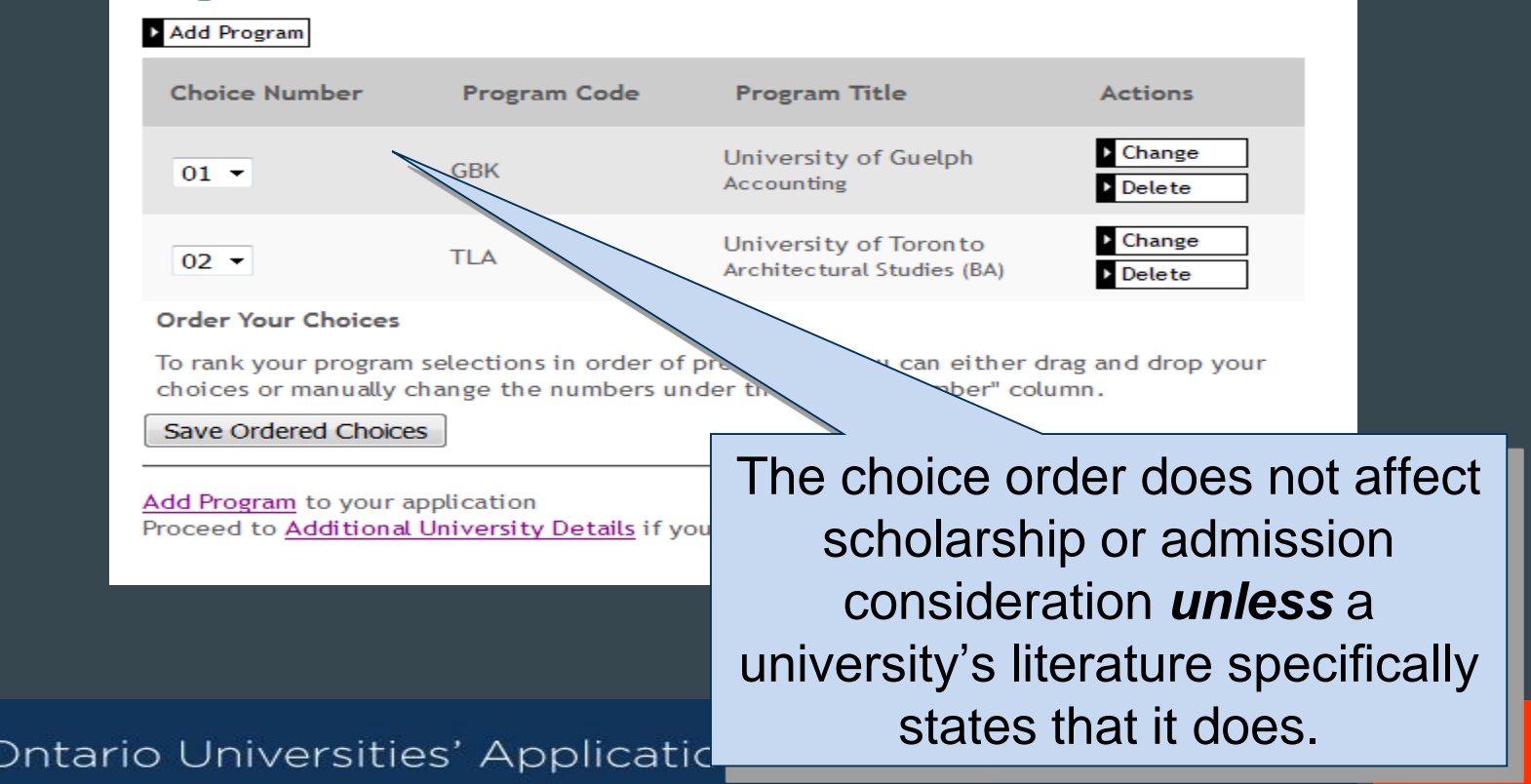

### Fees

| A 2 5 4                       | <u>101 Application</u> » Program     | m Choices    | lication (101)             |             |
|-------------------------------|--------------------------------------|--------------|----------------------------|-------------|
| Secondary 2017                |                                      |              |                            |             |
| Total Owing                   | Program Choices                      |              |                            |             |
| \$150.00 CAN                  | Add Program                          |              |                            |             |
| Fee Details                   |                                      |              |                            |             |
| You are logged in as          | Choice Number                        | Program Code | Program Title              | Actions     |
| andrea12321                   |                                      |              |                            | Charges     |
| Log Out                       | 01 -                                 | GBK          | University of Guelph       |             |
| 🚷 My OUAC Profile             |                                      |              | Accounting                 | Delete      |
| Ӿ My OUAC Financial Account   |                                      | <b>T</b> 1.4 | University of Toronto      | Change      |
| _                             | 02                                   | ILA          | Architectural Studies (BA) | Delete      |
| Application Links             |                                      |              |                            |             |
| K Welcome                     | 03 -                                 |              | Algoma University          | Change      |
| Rersonal Information          |                                      |              |                            | Delete      |
| Contact Information           | Order You                            | ne cost is   | \$150 for the              |             |
| Academic Background           | To rank yo                           |              |                            | d drop your |
| 😸 Browse Programs             | choices o firc                       | t 2 univor   | city/program               |             |
| 😣 Program Choices             | Save Ord III 3                       | a s univer   | sity/program               |             |
| Additional University Details |                                      |              |                            |             |
| 🔀 Other Information           | Add Progra Choices and \$50 for each |              |                            |             |
| Current High School           | Proceed to                           |              |                            | n           |
| Information and Grades        |                                      | additions    | al choice                  |             |
| 🔀 Review and Submit           |                                      | additiona    |                            |             |

### **Answer Questions**

### Complete the Additional University Details and questions in Other Information

#### Additional University Details

\* Required field

| Algoma University                        |
|------------------------------------------|
| Previous Year Applied<br>Choose a year ~ |
| Ryerson University                       |
| Previous Year Applied<br>Choose a year V |
| Trent University                         |
| Previous Year Applied<br>Choose a year 🗸 |
| Save                                     |

| ▶ Help                        |                                                                                                    |
|-------------------------------|----------------------------------------------------------------------------------------------------|
| * Require                     | ed field                                                                                                    |
| Other                         | Information                                                                                                    |
| My t                          | total number of years in Ontario high schools (including current school year)                                                                                                  |
| My t<br>Cho                   | total number of years in a Canadian school system                                                                                                    |
| My t<br>Cho                   | total number of years in an English-language school system outside of Canada                                                                                                   |
| In w                          | bose                                                                                                    |
| My I<br>Cho                   | nternational Baccalaureate (IB) program type (if applicable)                                                                                                    |
| l int<br>of t<br>AP e<br>? OY | tend to write (or have already written) an Advanced Placement Exam by June<br>he current school year<br>wams are administered by The College Board in the United States.<br>es |

### **Paying for Your Application**

You can pay by the following methods:

- VISA/MasterCard/American Express: You will need the card number, expiry date and CVV/CVC/CID number.
- 2. Online Banking:

You will receive a bill payment account number from the OUAC when you submit your application.

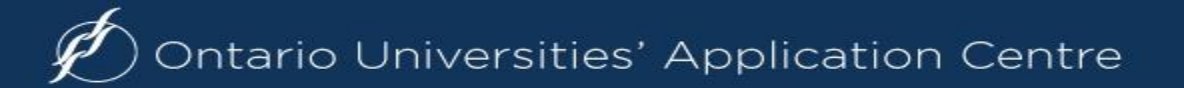

## **Paying for Your Application**

#### **Payment Options**

Credit Card (VISA, MasterCard or American Express)

Prepaid credit cards and VISA debit cards are not accepted. Important: Do not click the "Back" button in your browser after you submit your credit payment.

- Important: Do not click "Back" after you submit your credit card payment.
- The OUAC accepts MasterCard, VISA or American Express. Note: A CVD is require (What is a CVD?)
- The OUAC cannot process credit card payments over the telephone. Prepaid cred cards and VISA debit cards are not accepted.
- If your credit card is declined or invalid, the application will not be
- When you click "Continue", you will be directed to a secure third pa processing. When your credit card transaction is complete, you will to your application. You will then be emailed copy of your credit ca

Continue

Once you chooseur credityour method ofpayment and click"Continue", you willrequireaid credReference Number.

The OUAC cannot process your application without the application fee.

## Finishing

- Print the screen displaying your OUAC Reference Number (2021-XXXXX) and further instructions; it's the screen after the final "Submit" step.
- Store your OUAC Reference Number, as you will need to include this number when communicating with the OUAC and the universities.

Complete OUAC Reference Number: 2018-027421 Important: Do not click "Back in your browser after you submit your credit card payment. Confirmation Number: 13479

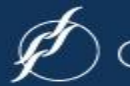

### OSAP

- You are able to apply for OSAP at the same time as you apply to University
- Through OUAC
- Find a button at the bottom of the application Why apply now?

Setting up a link allows certain profile fields and program specific information to be prefilled with information from your OUAC profile

# After Applying...

- The Universities
  - Will establish contact with you via email
  - Will let you know your status
  - Will communicate any next steps, extra requirements, financial information
  - Will offer admission